### 浙江省 2023 届高校毕业生师范类专场招聘会

## 访客预约操作指南

#### 一、填写要求

用人单位(展位预约成功的)和自行参会外校学生(符合招聘会防疫相关 要求的)需登录浙江师范大学访客系统进行预约。预约登记时间必须在2022年 11月11日8:00-18:00间,其余时间段预约登记申请将不予通过。预约时需 上传2022年11月11日当日的健康码、行程卡、11月10日8时后出的核酸阴 性证明等健康信息材料,访问人、访问事由、访问时间等信息请按照操作流程 中相关提示内容填写,审批通过后将收到手机短信,短信链接打开即是访客 码。

用人单位进行访客系统登记预约,只需1位负责人员填写即可(随行人员 信息,由负责人统一填写,如某某中学申请进校2人,只需其中一位负责人登 录访客系统进行2个人的信息登记)。此外,访客预约系统中"附件"处需上 传参会公函,参会公函上需注明参会人员的单位、姓名、职务以及招聘会现场 预约成功的"展位号"等信息。

**自行参会的外校 2023 届毕业生**需要在访客预约系统"**附件**"处上传《2023 **届毕业生证明》**(由学生所在二级学院学工办或学校就业部门盖章)

#### 二、操作流程

1. 来访人先关注"浙江师范大学"微信公众号

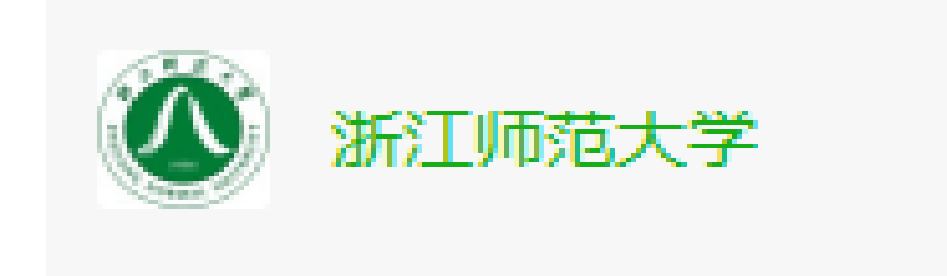

2. 点击"发消息",在第二列菜单栏找到"访客预约"

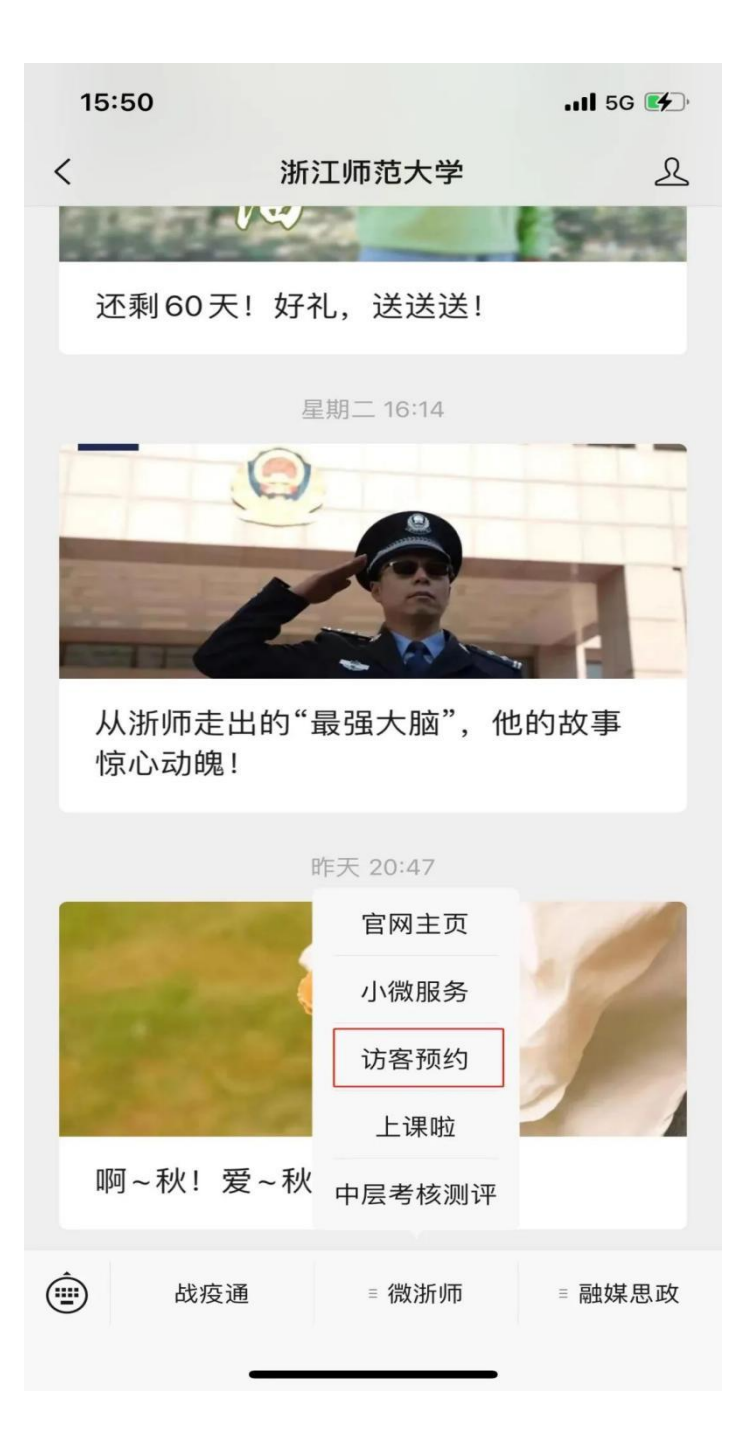

# 3. 填写访客预约相关信息

| ×                         |                                           | 访客预约 | •••                 |
|---------------------------|-------------------------------------------|------|---------------------|
|                           | 访客预约                                      |      | 来访须知 ①              |
| *                         | 学校名称                                      |      | 浙江师范大学              |
|                           | 来访人                                       |      |                     |
|                           | 来访人数                                      |      | - 1 🔮               |
| *                         | 访客手机号                                     |      | 请输入                 |
| *                         | 访客姓名                                      | 请输入  |                     |
| *                         | 访客身份证号                                    |      | 请输入                 |
|                           | 单位                                        |      | 请输入                 |
|                           | <b>访客照片 上<sub>传示例</sub></b><br>用于用于刷脸通行,请 | +    |                     |
| *                         | 健康信息                                      |      |                     |
|                           | +                                         | +    | +                   |
|                           | 健康码                                       | 行程卡  | 核酸证明                |
|                           |                                           |      |                     |
| 上传 11 月 11 日 8 时<br>之后的截图 |                                           |      | 上传11月10日<br>8时后出的核酸 |

阴性证明

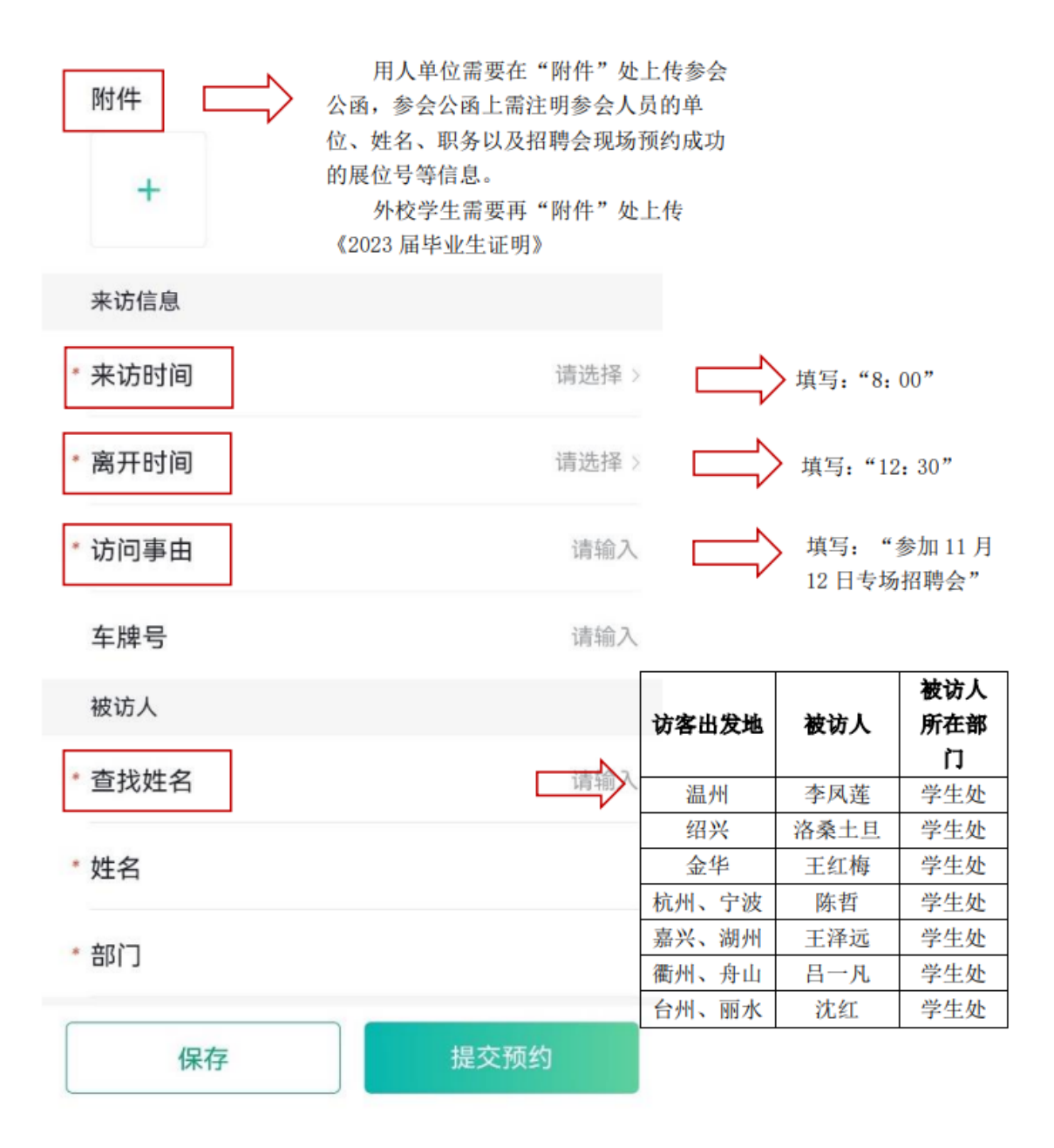

提交预约后完成申请

(来访时间、离开时间、访问时间、访问人等信息请按照填写提示填写。)

4. 访客预约通过审批后,来访人就会收到一条访客预约审批通过的 短信,并带 URL 链接,可以直接打开查看审批结果。

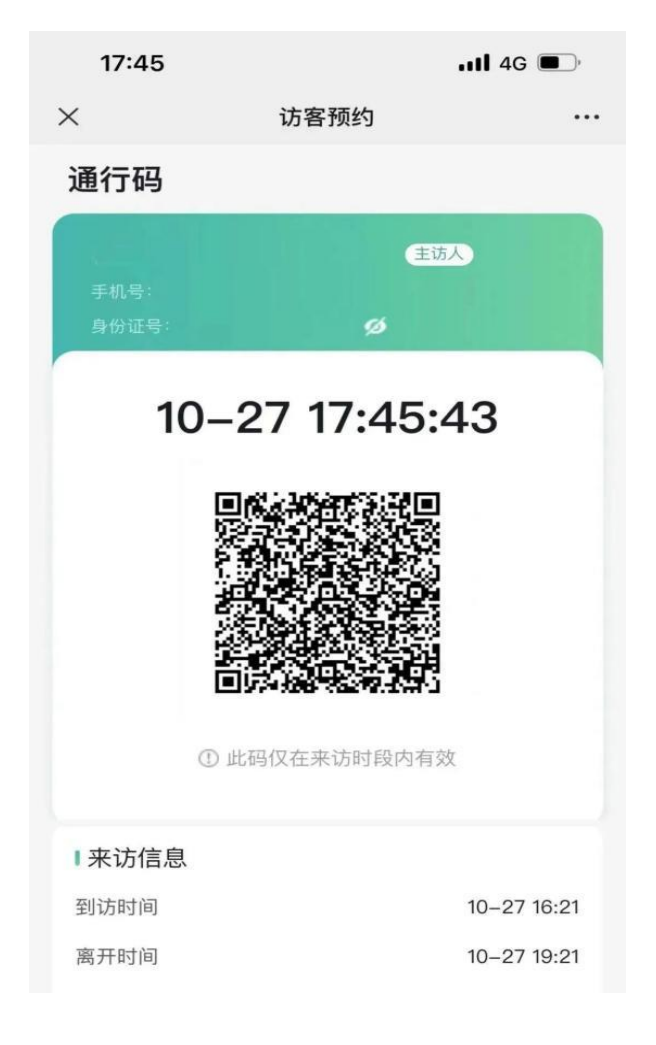

请在进校时出示此访客码!